## SBS – How to download Bank Statements into QIF format on a Computer using Desktop Banking:

## Step 1 – Open your web browser and go to the SBS website

(<u>https://www.secureib.sbsbank.co.nz/web/retail#sst</u>) – login using your desktop internet banking details.

| Sbs BANK                                                                                                    |                                                             |                   |
|----------------------------------------------------------------------------------------------------|-------------------------------------------------------------|-------------------|
| Welcome to internet banking<br>Cookies on the Online Banking<br>We use cookies to provide you with the best pos<br>look at our <u>privacy policy</u> | ssible online experience. If you're unsure about it, take a | Dic<br>You<br>own |
| member number *                                                                                                    | security tips<br>privacy policy<br>saved applications       | view<br>onlir     |
| LOGIN<br>contact us                                                                                                    | trouble logging in?                                         | www.sbsbe         |

Step 2 – Click on the 'transaction list' option under 'quick links'

~

| home accounts × move money × multi-payments ×                           | estaten. Ints $\diamond$ secure messages $\diamond$ alerts $\diamond$ other services $\diamond$ |
|-------------------------------------------------------------------------|-------------------------------------------------------------------------------------------------|
| view our other products $^{\vee}$                                       |                                                                                                 |
| your messages                                                           | quick links                                                                                     |
| There are 6 new statements since your last login.<br>09 Dec 2021, 16:03 | transaction list transfer create message                                                        |
|                                                                         | DISMISS ALL                                                                                     |
|                                                                         |                                                                                                 |
| account manager                                                         | inbox                                                                                           |

**Step 3** – Click on the account that your wages are paid into

<u>Please note:</u> You will need to repeat these steps to download banks statements for all your active accounts.

| select account                    |                |
|-----------------------------------|----------------|
| select one of the accounts        | •              |
| <b>12</b>                         | available: 🕯   |
| insurance - contents and house    | available: \$  |
| insurance - car                   | available:     |
| savings                           |                |
|                                   | available: \$1 |
| mechanic<br>(Intersections to the | available: \$  |

Step 4 – Select the date range for the last 3 months

| rch transactions     |         |                  |        |
|----------------------|---------|------------------|--------|
| oasic search advance | isearch |                  |        |
|                      |         |                  |        |
| late range           |         | transaction type |        |
| the last week        | $\sim$  | all transactions | $\sim$ |
| The last week        |         |                  |        |
| The last fortnight   |         |                  |        |
| The last month       |         |                  |        |
| The last 3 months    |         |                  |        |
| The last 6 months    |         |                  |        |
| The last year        |         |                  |        |

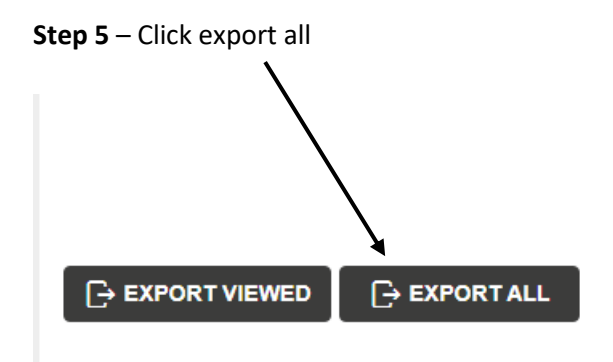

| change list size |   |
|------------------|---|
| 10               | ~ |

Step 6 – Click the arrow on the drop-down menu and then select 'QIF Format'

| comma separated values (csv)                                                                                                    |     |
|----------------------------------------------------------------------------------------------------|-----|
|                                                                                                    | ~   |
| comma separated value file format. each field is separated with a comm                                                                                                    | na. |
| to export, select a format, press "download" and save the resulting file.                                                                                                    |     |
| press "return" to return to the transaction list page.                                                                                                    |     |
|                                                                                                    |     |
|                                                                                                    |     |
|                                                                                                    |     |
|                                                                                                    |     |
|                                                                                                    |     |
| ansaction export                                                                                                    |     |
| ansaction export                                                                                                    |     |
| ansaction export                                                                                                    |     |
| ansaction export<br>port format<br>omma separated values (csv)                                                                                                    |     |
| ansaction export<br>port format<br>omma separated values (csv)<br>Comma Separated Values (CSV)                                                                                                    |     |
| Ansaction export<br>port format<br>omma separated values (csv)<br>Comma Separated Values (CSV)<br>Portable Document Format (PDF)                                                                                                    |     |
| Ansaction export<br>bort format<br>omma separated values (csv)<br>Comma Separated Values (CSV)<br>Portable Document Format (PDF)<br>Microsoft Excel Spreadsheet (XLS)                                                                            |     |
| Ansaction export<br>Format<br>omma separated values (csv)<br>Comma Separated Values (CSV)<br>Portable Document Format (PDF)<br>Microsoft Excel Spreadsheet (XLS)<br>QIF Format (DD/MM/YYYY)                                                      |     |
| Ansaction export<br>bort format<br>omma separated values (csv)<br>Comma Separated Values (CSV)<br>Portable Document Format (PDF)<br>Microsoft Excel Spreadsheet (XLS)<br>QIF Format (DD/MM/YYY)<br>QIF Format (DD/MM/YY)                         |     |
| Ansaction export<br>Format<br>Comma separated values (CSV)<br>Comma Separated Values (CSV)<br>Portable Document Format (PDF)<br>Microsoft Excel Spreadsheet (XLS)<br>QIF Format (DD/MM/YYY)<br>QIF Format (DD/MM/YYY)<br>QIF Format (MM/DD/YYYY) |     |

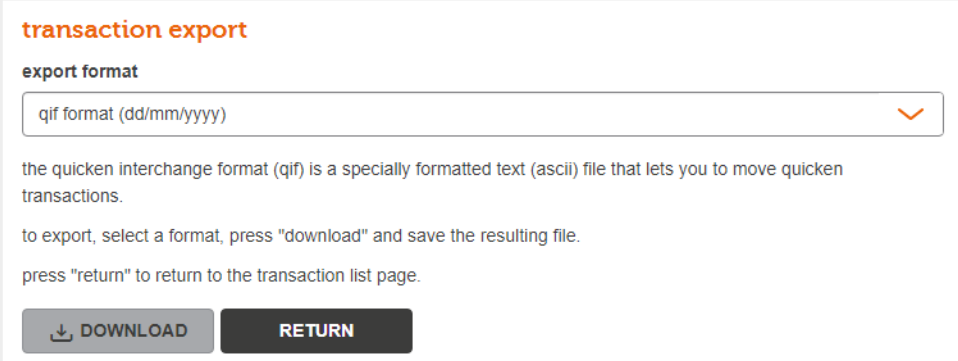

**Step 8** – Open up your email account in your browser e.g Outlook, Gmail etc. Create a new message/email and **attach** the file you have just saved. Enter the recipient or "To" as <u>loans@savemybacon.co.nz.</u> Click send, and this will send us a copy of your bank statements in the format we require.

**Please note:** As these files are downloaded in a secure format – you will not be able to open them on your computer. This does not mean they have not downloaded them properly. Once you send them through, we can process and open these on our system!

If you are having any issues completing this, please call us on 0800 272 836 (option 1) and one of our Online Lending Specialists will help talk you through it over the phone!